<Graffer アカウントで二段階認証を設定する方法について>

## 1. Graffer アカウントでログインする

| <b>Graffer</b><br>アカウント<br>ログイン                                                    |                                                                                              |
|------------------------------------------------------------------------------------|----------------------------------------------------------------------------------------------|
| Grafferアカウントをお持ちの方<br>Googleでログイン                                                  | 以下の3つにより、ログインできます。<br>• Googleアカウントでのログイン …①<br>• LINEアカウントでのログイン …②<br>• その他メールアドレスでのログイン…③ |
| LINEでログイン                                                                          |                                                                                              |
|                                                                                    |                                                                                              |
| GビズIDでログインする                                                                       |                                                                                              |
| Grafferアカウントをお持ちでない方<br>Grafferアカウントに登録すると、申請書の一時保存や申請履歴の確認が<br>できます。アカウント登録は無料です。 | ※セキュリティの観点から、2 段<br>階認証の設定をお願いします。                                                           |
| 新規アカウント登録                                                                          |                                                                                              |

■Google でログインする

Google アカウントで利用のメールアドレス、または電話番号を入力。パスワードを入力 し、ログインします。

※Google でログインできない場合は、他のログイン方法をお試しください。

■LINE でログインする

LINE で利用しているメールアドレスとパスワードを入力し、LINE アカウントを認証します。

通知用メールアドレスを登録し、LINE ログイン画面より、登録いただいたメールアドレ ス・パスワードにてログインします。

※LINE でログインできない場合は、他のログイン方法をお試しください。

■Graffer (グラファー) アカウントでログインする

・Graffer アカウントを持っていない場合

画面下にある「Graffer アカウントを作成する」から Graffer アカウントを新規作成しま す。Graffer アカウントに登録した、メールアドレスとパスワードを入力して、ログインし ます。 ・Graffer アカウントをすでに持っている場合

Graffer アカウントに登録した、メールアドレスとパスワードを入力して、ログインします。

2. Graffer アカウントのメニューから「二段階認証設定・変更」をクリックする

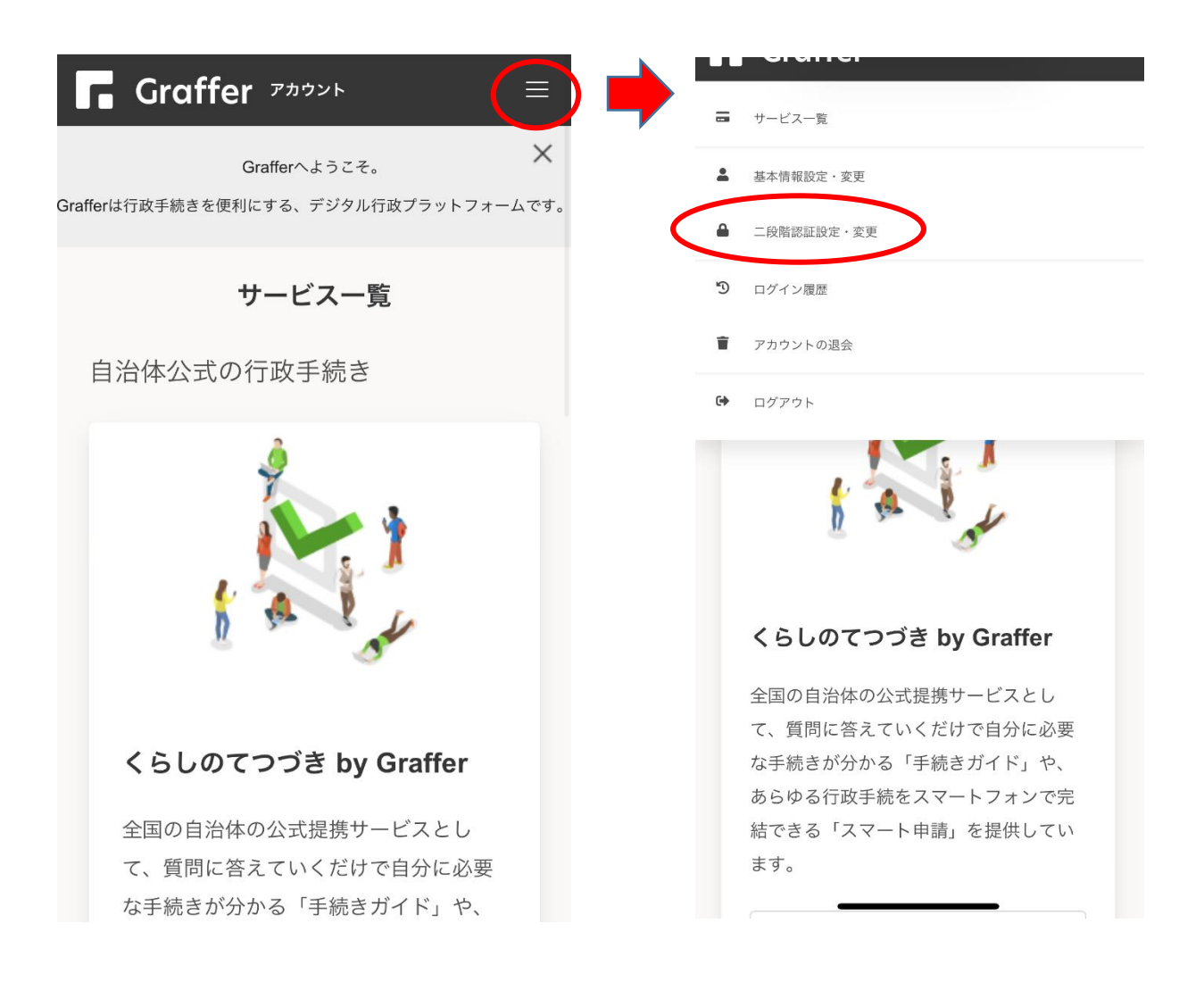

3.「二段階認証を設定する」をクリック

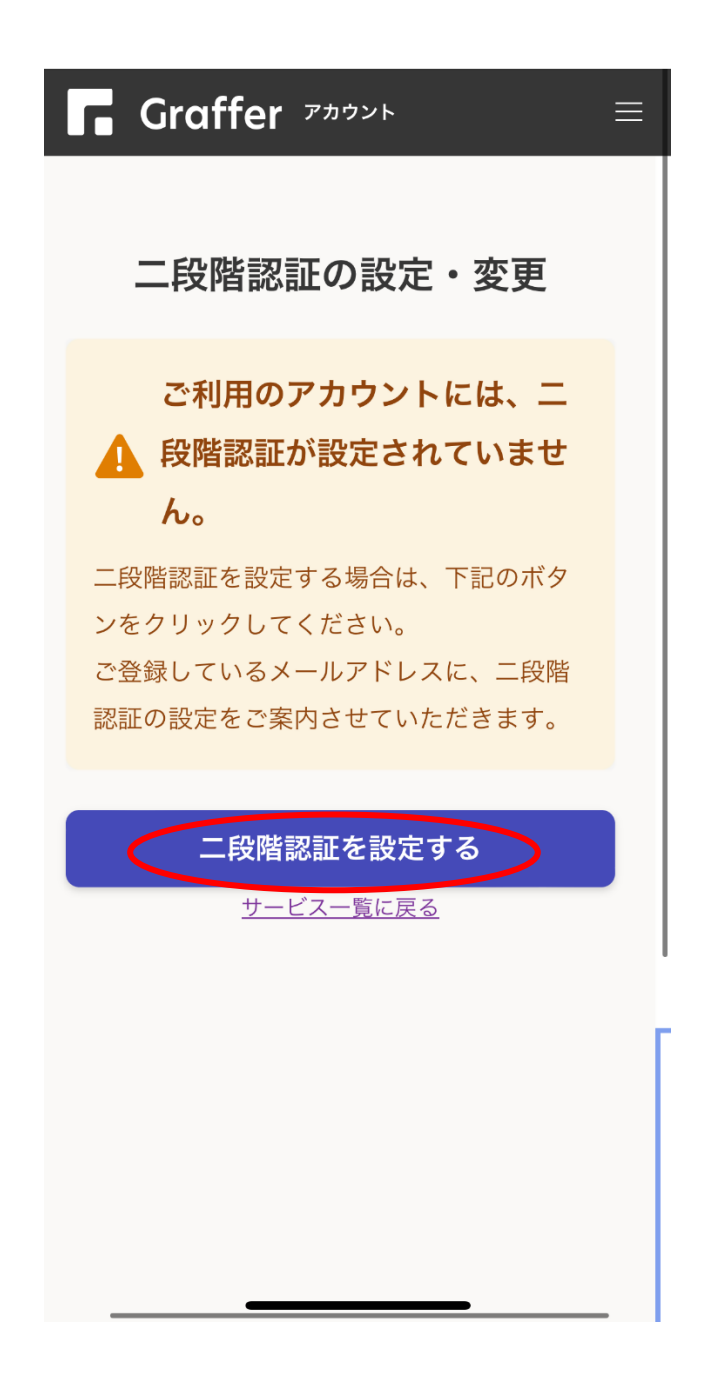

4. 登録されているメールアドレスに届いたメールを確認し、設定を完了させる

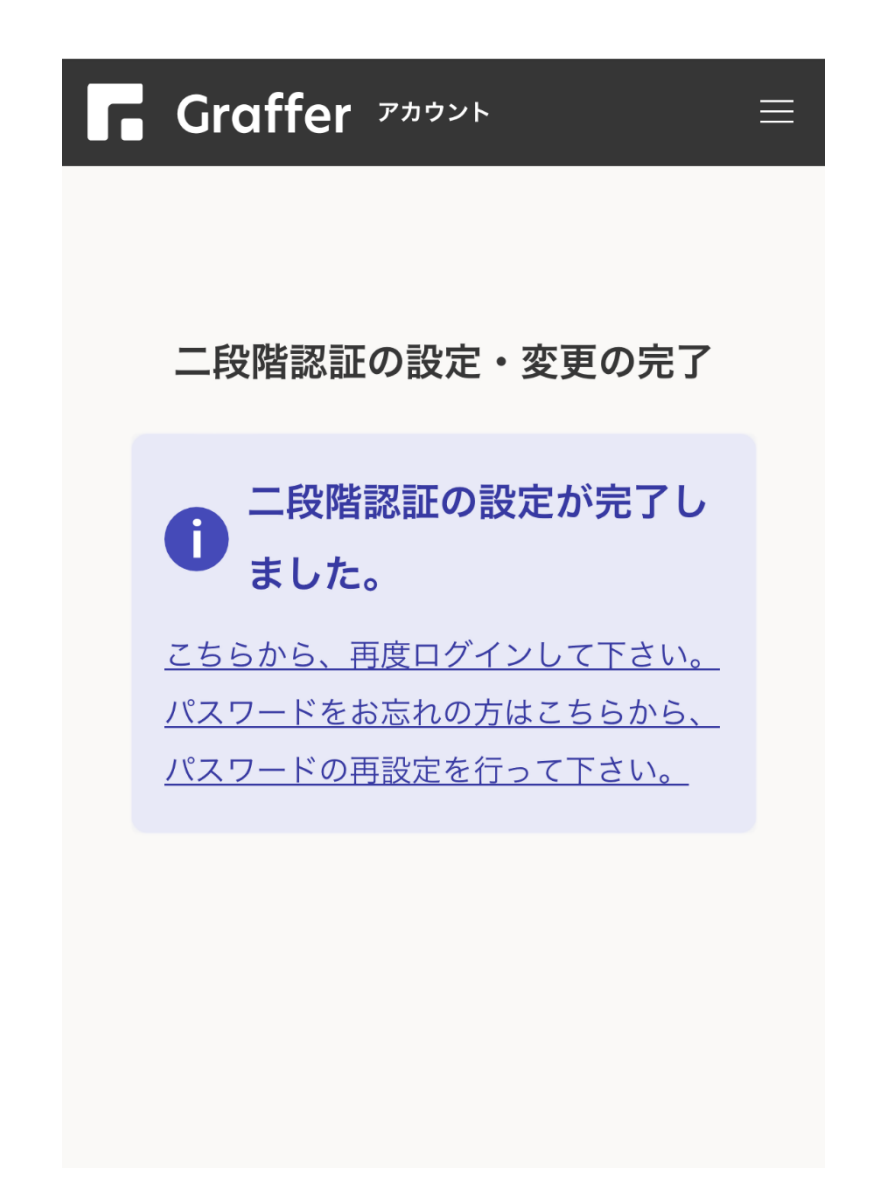

5. 次回以降のログインからワンタイムパスワードを入力することで二段階認 証が有効になります